## Job Summary Inquire Page

| 1.  | Click the Administer Workforce link.<br>Administer Workforce                                           |
|-----|----------------------------------------------------------------------------------------------------|
| 2.  | Click the Administer Workforce (USF) link.                                                             |
| 3.  | Click the <b>Inquire</b> link.                                                                         |
| 4.  | Click the <b>Job Summary</b> link.                                                                     |
| 5.  | Click in the field by which you want to search.                                                        |
| 6.  | Enter the desired information into the Last Name field. Enter a valid value, e.g. "Winter".            |
| 7.  | Click the <b>Search</b> button.                                                                        |
| 8.  | Select the desired entry to display the Job Summary page.                                              |
| 9.  | Click the <b>Job Information</b> tab to view the <b>Job Information</b> page.                          |
| 10. | Click the <b>Work Location</b> tab to view the <b>Work Location</b> page.                              |
| 11. | Click the <b>Compensation</b> tab to view the <b>Compensation</b> page.                                |
| 12. | Click the <b>Component</b> link to display additional information regarding compensation.              |
| 13. | Click the <b>Details</b> link to show the <b>Changes</b> page of the <b>Pay Components</b> page group. |
| 14. | Click the <b>OK</b> button.                                                                            |
| 15. | Click the <b>OK</b> button.                                                                            |
| 16. | Click the <b>Return to Search</b> button.                                                              |
| 17. | Continue to search for additional information, if necessary.<br>End of Procedure.                      |